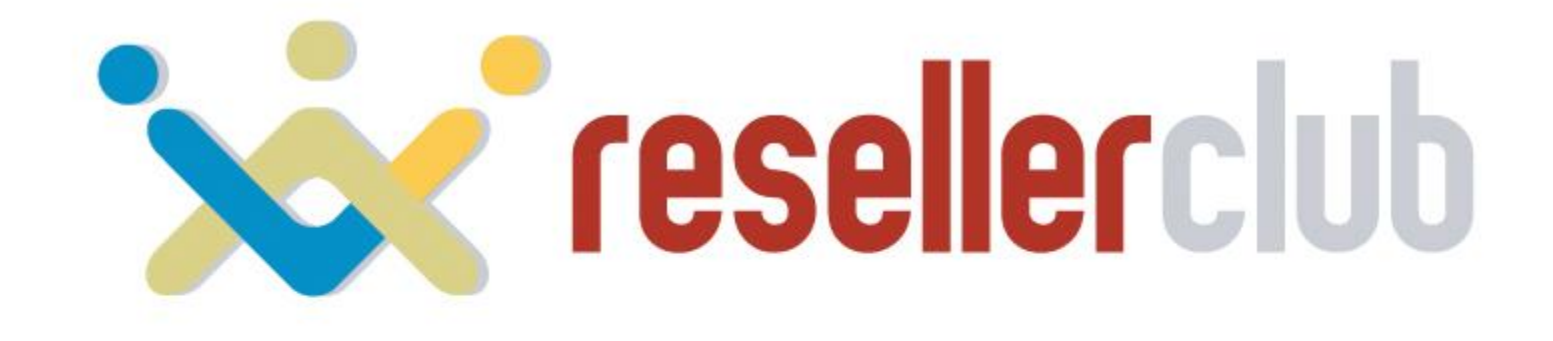

# Startup Guide for Multi Domain Windows Hosting

# **Table of contents**

- 1. <u>Features</u>
- 2. Plans and Price
- 3. Sign up for Multi Domain Windows Hosting
- 4. Set up your Multi Domain Windows Hosting
  - Set price
  - Display it on your supersite

#### 5. <u>Purchase process</u>

- Add a customer account
- Purchase a hosting package
- Activate your order

#### 6. Manage your Multi Domain Windows Hosting

- Access your Plesk Panel
- Add-on domains
- Change name servers
- 7. <u>Help Guides</u>
- 8. <u>Contact Us</u>

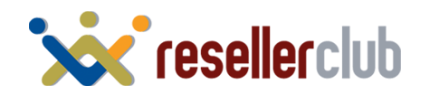

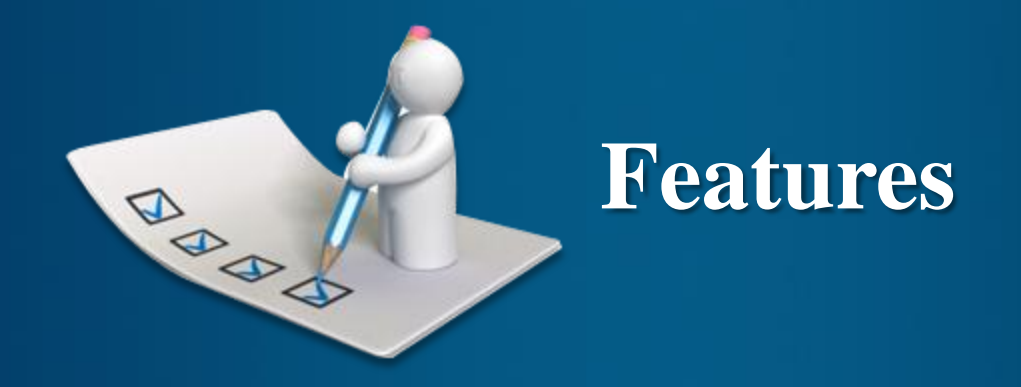

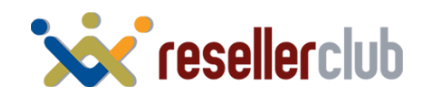

## **Features of Multi Domain Windows Hosting**

Windows Based hosting which supports multiple domains under one Plesk account

Unlimited Bandwidth and Disk space

Supports ASP.Net 4.0, MSSQL 2008, MYSQL 5.0.22, PHP 5.2.13, Windows server 2008 edition.

Install Wordpress, Joomla, Drupal and several other applications through plesk

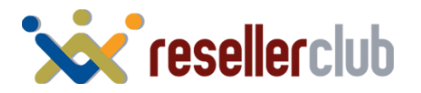

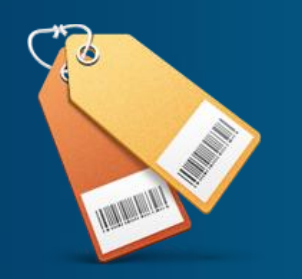

# **Plans and Pricing**

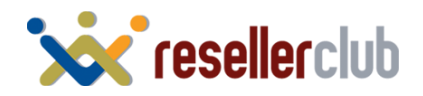

# **Plans and Pricing**

|                | Business                        | Pro                               |
|----------------|---------------------------------|-----------------------------------|
| Domains        | 5                               | 10                                |
| Disk Space     | Unlimited                       | Unlimited                         |
| Data Transfer  | Unlimited                       | Unlimited                         |
| Email Accounts | Unlimited                       | Unlimited                         |
| TENURE         | PROMO PRICE                     | PROMO PRICE                       |
| 3 Months       | <del>\$6.49</del>               | <del>\$7.99</del> -\$4.99         |
| 6 Months       | <del>\$6.49</del>               | <del>\$7.99</del> <b>\$4.99</b>   |
| 12 Months      | <del>\$5.49-<b>\$4</b>.99</del> | <del>\$7.49-</del> \$4.99         |
| 24 Months      | <del>\$5.49</del> <b>\$4.99</b> | <del>\$7.49</del> - <b>\$4.99</b> |
| 36 Months      | <del>\$4.99</del>               | <del>\$6.99</del>                 |

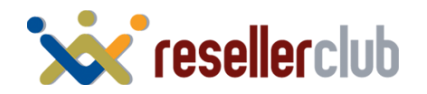

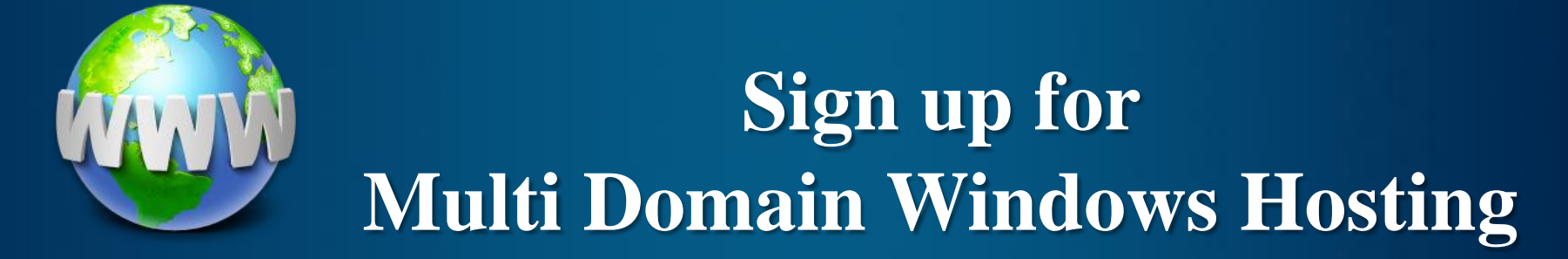

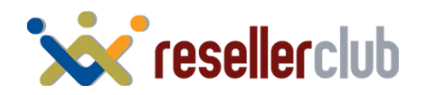

# **Sign up for Multi Domain Windows Hosting**

### Control Panel >> Settings >> Manage Products and Pricing

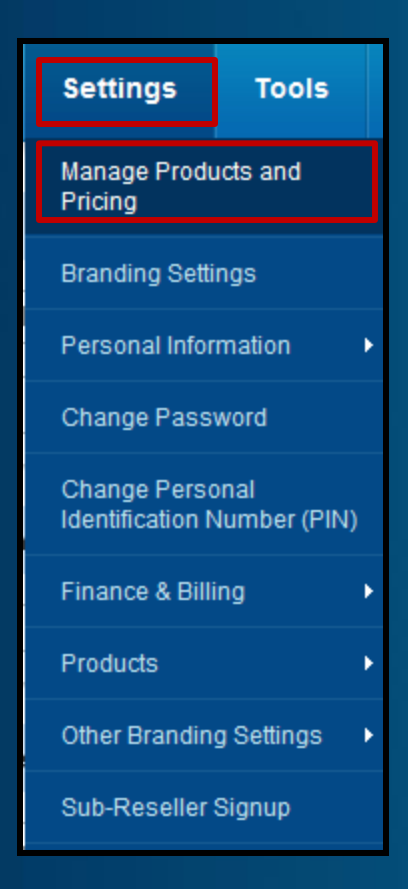

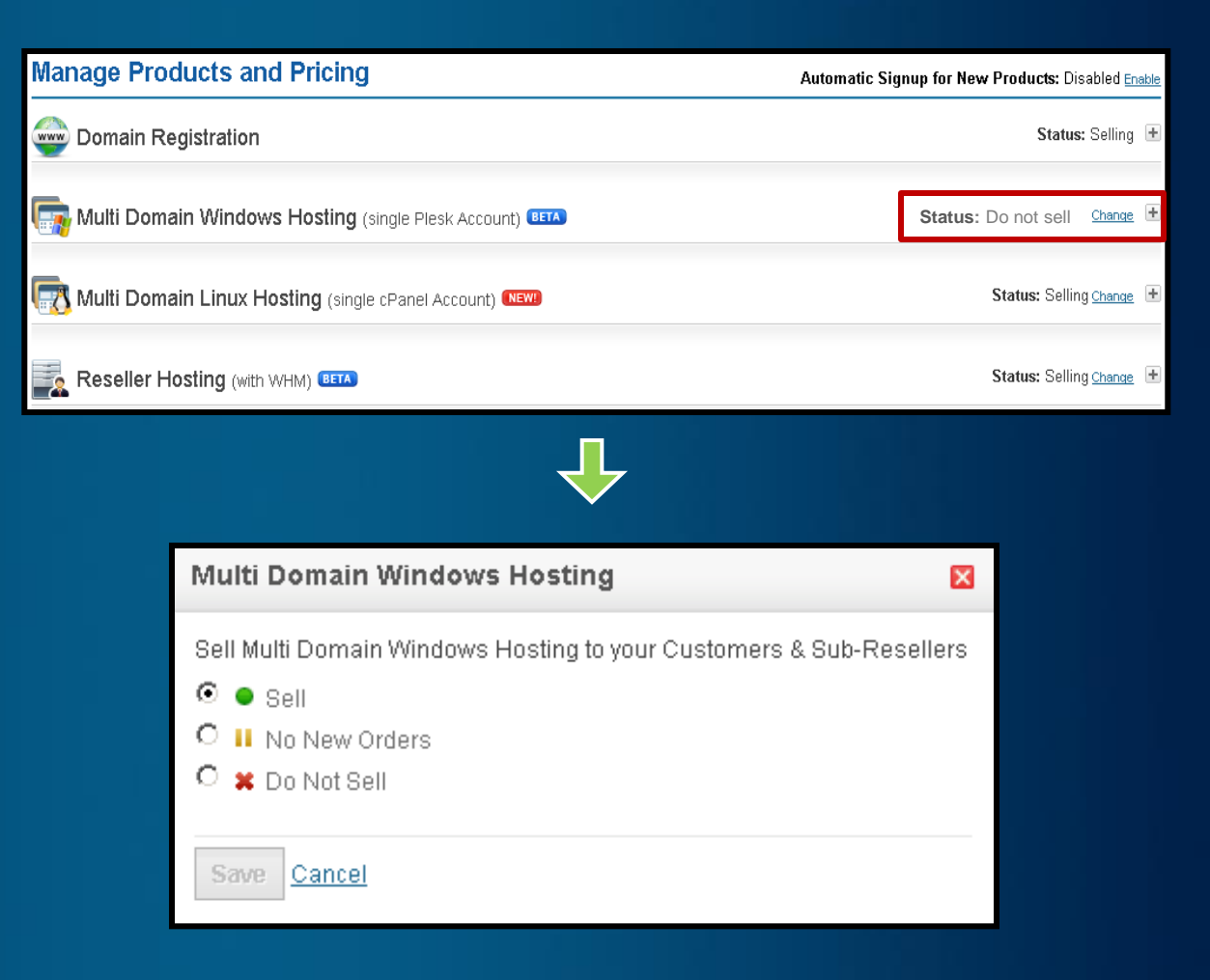

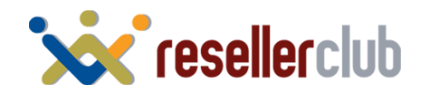

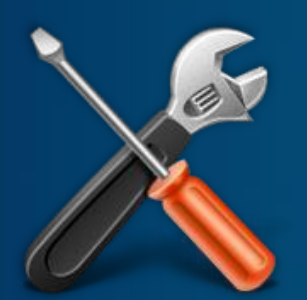

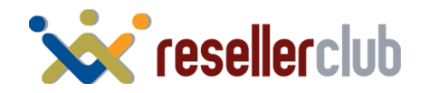

#### Set Price

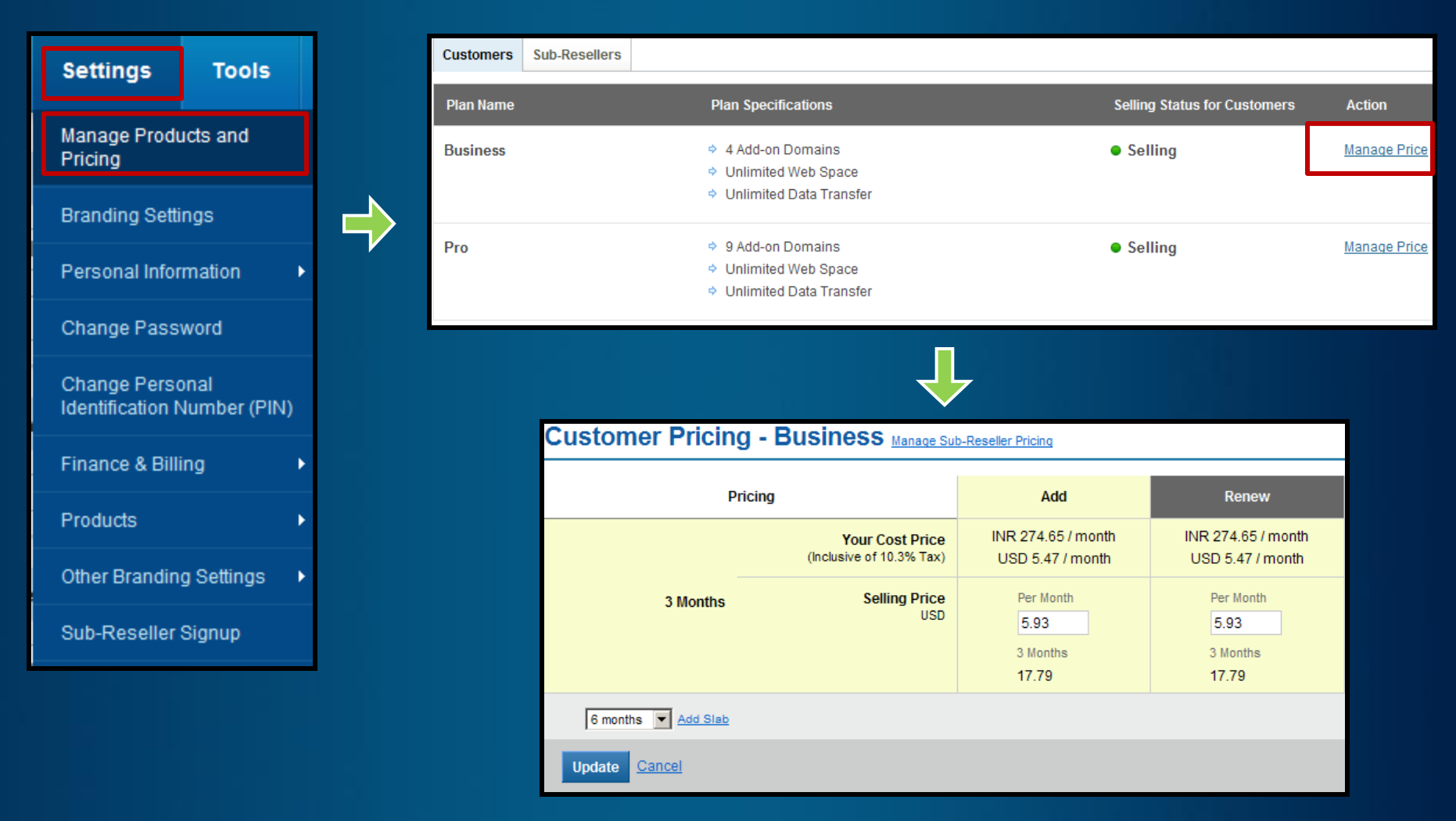

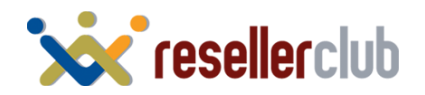

### Set price (Telescopic Pricing)

|                                   | Your Cost Price      | USD 4.83 / month                  | USD 4.83 / month                  | USD 3.01 / month                       |               |
|-----------------------------------|----------------------|-----------------------------------|-----------------------------------|----------------------------------------|---------------|
| 3 Months                          | Selling Price<br>USD | Per Month<br>10<br>3 Months<br>30 | Per Month<br>10<br>3 Months<br>30 | Per Month<br>3.61<br>3 Months<br>10.83 |               |
|                                   | Your Cost Price      | USD 4.83 / month                  | USD 4.83 / month                  | USD 3.01 / month                       |               |
| 6 Months                          | Selling Price<br>USD | Per Month<br>7<br>6 Months<br>42  | Per Month<br>7<br>6 Months<br>42  | 6 Months<br>21.66                      | <u>Delete</u> |
|                                   | Your Cost Price      | USD 4.83 / month                  | USD 4.83 / month                  | USD 3.01 / month                       |               |
| 12 Months                         | Selling Price<br>USD | Per Month<br>5<br>12 Months<br>60 | Per Month<br>5<br>12 Months<br>60 | 12 Months<br>43.32                     | <u>Delete</u> |
| 24 months  Add Slab 24 months     |                      |                                   |                                   |                                        |               |
| 36 months<br>Update <u>Cancel</u> |                      |                                   |                                   |                                        |               |

#### Give discounts to customers who buy for longer tenures.

**Example:** When your customer purchases for 3 months, he will be charged \$ 10/m, but if he purchases for 6 months or more, you can give him a discount by charging him less. However, if you do not wish to use Telescopic Pricing for your Customers, you may set the same Selling price as the 1st month for all other months.

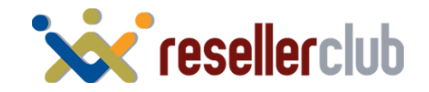

### Display it on your supersite

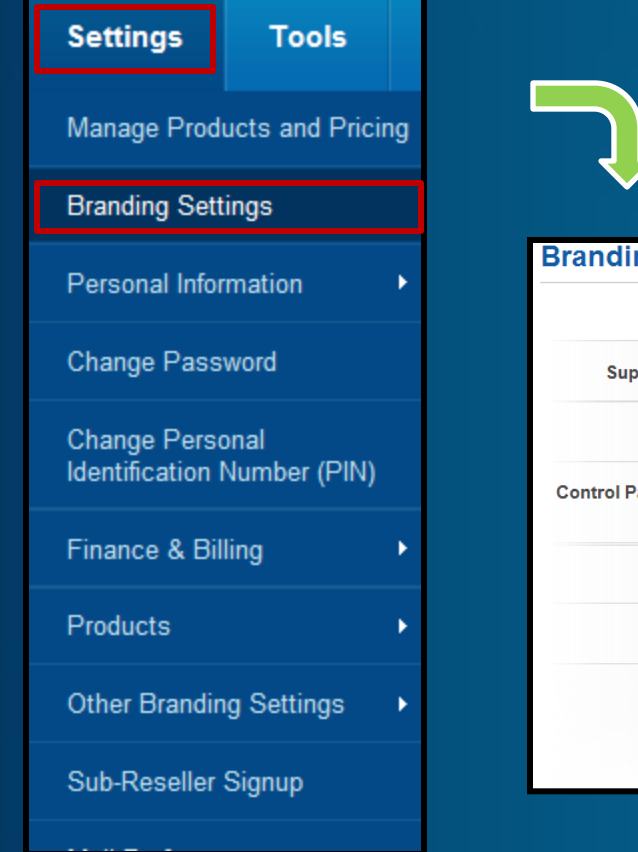

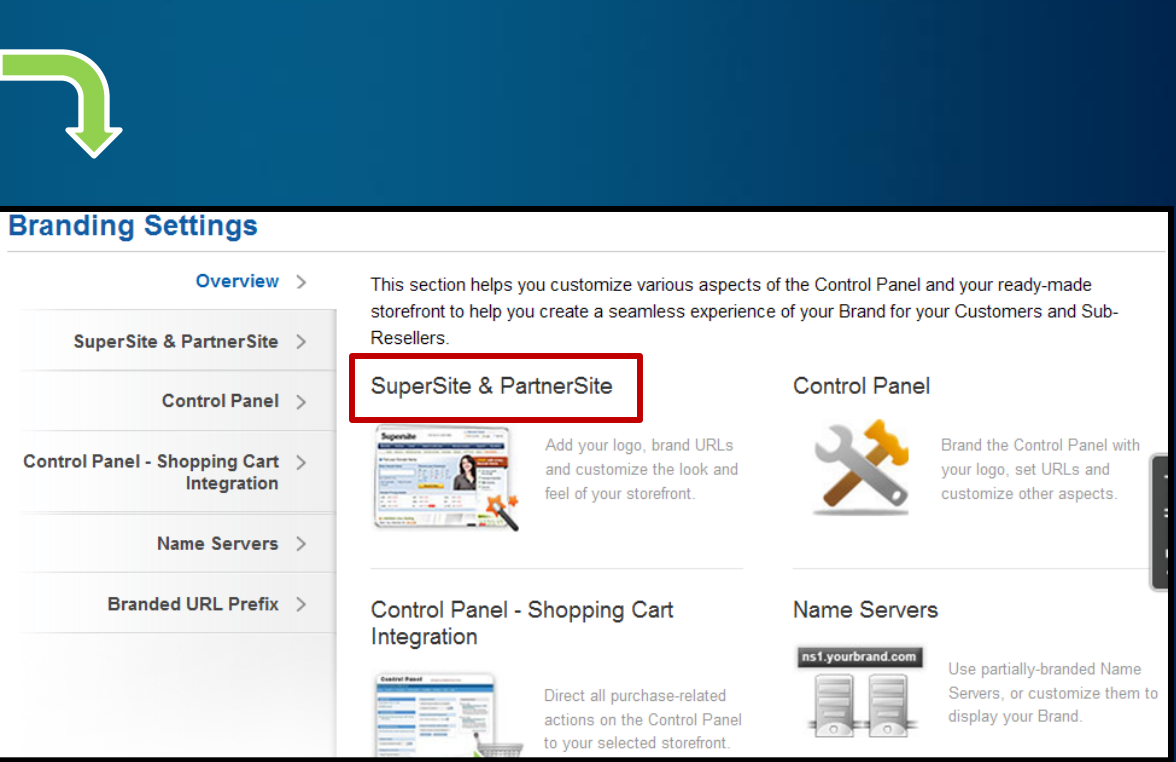

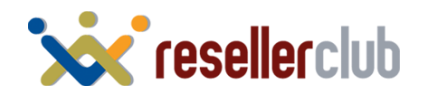

### Display it on your supersite

| Customize SuperSit                                                                                                    | e |                                           |                                                                                                    |                          |
|----------------------------------------------------------------------------------------------------|---|-------------------------------------------|----------------------------------------------------------------------------------------------------|--------------------------|
| Edit the HTML, CSS,<br>images and various<br>other aspects of<br>every page of the<br>SuperSite with our<br>robust Admin Panel. |   | Add your logo<br>your brand<br>your brand | Image: State State | Customize<br>Neverything |

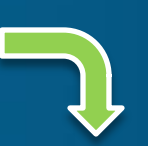

#### SuperSite Admin Area

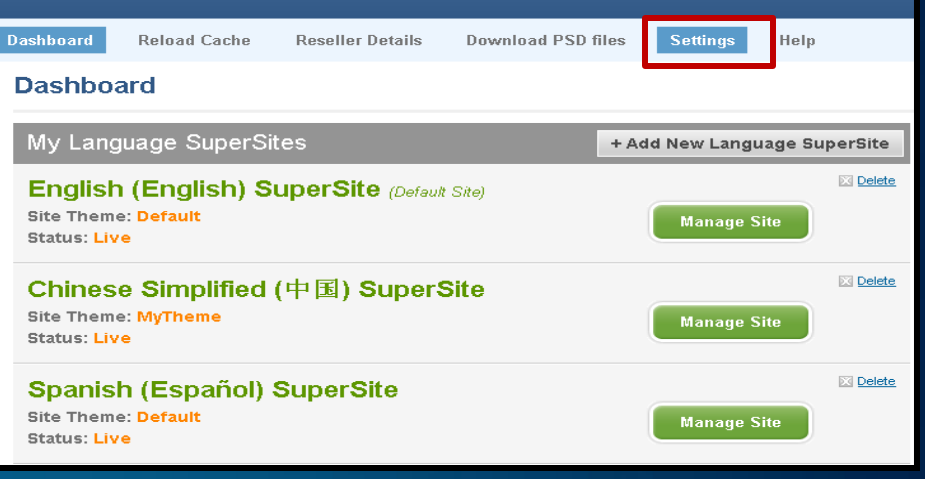

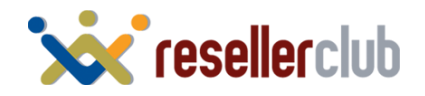

### Display it on your supersite

| Multi Domain Windows Hosting Plans to display on SuperSite                                                                                                    |                                                                    |  |  |  |
|----------------------------------------------------------------------------------------------------|--------------------------------------------------------------------|--|--|--|
| Choose this option if you want to:<br><ul> <li>Add/Remove Multi Domain Windows Hosting plans to be shown on supersit</li> <li>Change the order Multi Domain Windows Hosting Plans on the plan selection</li> </ul> | e. Edit Settings                                                   |  |  |  |
| ÷                                                                                                    |                                                                    |  |  |  |
| Drag and drop the multi domain windows hosting plan (minimum 01.) right.                                                                                                    | & maximum 2 ) you want to display on SuperSite from left column to |  |  |  |
| Multi Domain Windows Hosting Plans displayed on M<br>Domain Windows Hosting Page                                                                                                    | Available Multi Domain Windows Hosting plans                       |  |  |  |
| Pro                                                                                                    | Business                                                           |  |  |  |
| Save Reset to                                                                                                    | Default Cancel                                                     |  |  |  |

Just drag and drop the plans that you wish to display on your SuperSite. Do not forget to reload cache after all your settings

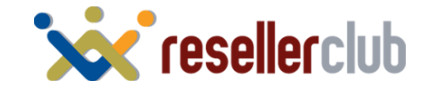

# **Reloading your Cache**

## From your Reseller Control Panel

| My Billing                                                     | Settings       | Tools                                | Help                                                                                            |                                                                    |  |
|----------------------------------------------------------------|----------------|--------------------------------------|-------------------------------------------------------------------------------------------------|--------------------------------------------------------------------|--|
|                                                                |                | Reports                              |                                                                                                 | All SuperSite & PartnerSite<br>Settings                            |  |
|                                                                |                | Spam/Abi                             | ise Processing                                                                                  |                                                                    |  |
| a ready-made and fully custom                                  |                | Login History                        |                                                                                                 | SuperSite & PartnerSite<br>Active Products Data                    |  |
| u to customize the URLs and in                                 |                | Reload SuperSite & PartnerSite Cache |                                                                                                 | SuperSite & PartnerSite<br>Domains and Additional<br>Services Data |  |
| SuperSite                                                      |                |                                      |                                                                                                 | SuperSite & PartnerSite                                            |  |
|                                                                |                |                                      |                                                                                                 | Promotional Offers                                                 |  |
| CSS, images and va<br>every page of the<br>our robust Admin Pa | arious<br>anel |                                      | Add your                                                                                        | SuperSite Web Services<br>Data                                     |  |
| mization Panel                                                 |                | brand                                | Carlos Constanting                                                                              | SuperSite Digital Certificate<br>Data                              |  |
|                                                                |                |                                      | Anno Anno<br>Anno Anno<br>Anno Anno<br>Anno Anno<br>Anno Anno<br>Anno Anno<br>Anno Anno<br>Anno | SuperSite Payment<br>Preferences                                   |  |

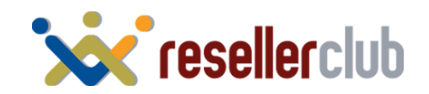

# **Reloading your Cache**

## From your SuperSite Admin Area

| uperS                                              | Site Admin                                                                  | Area                                                                      |                                                                                  |                                                |                                                 | Feedback                                                         |
|----------------------------------------------------|-----------------------------------------------------------------------------|---------------------------------------------------------------------------|----------------------------------------------------------------------------------|------------------------------------------------|-------------------------------------------------|------------------------------------------------------------------|
| ashboard                                           | Reload Cache                                                                | Reseller Details                                                          | Download PSD files                                                               | Settings                                       | Help                                            | Logou                                                            |
| Reload                                             | Cache                                                                       |                                                                           |                                                                                  |                                                |                                                 |                                                                  |
| Reload                                             | Cache Data                                                                  |                                                                           |                                                                                  |                                                |                                                 |                                                                  |
| The Supe<br>Reseller a<br>data you v<br>All Settin | rSite downloads all y<br>account, and caches<br>vish to reload and cl<br>gs | your pricing, package<br>it locally. If you make<br>ick the Reload button | configuration and other s<br>any changes to these it<br>below to reload the cach | such informat<br>ems from you<br>ne.<br>Reload | tion required to build<br>ur Reseller Control I | I the SuperSite, from your<br>Panel, you will need to select the |
|                                                    |                                                                             |                                                                           |                                                                                  |                                                |                                                 |                                                                  |
|                                                    |                                                                             |                                                                           |                                                                                  |                                                |                                                 |                                                                  |

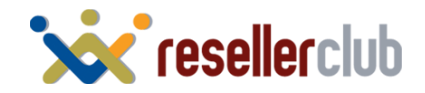

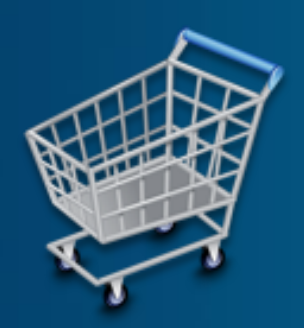

# **Purchase Process**

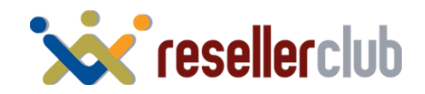

## Purchase process (when you buy on behalf of your customer)

#### Add a customer account

| Home   Products      | Customers   | Sub-Resellers   My Billing   Settings   Tools   Help |
|----------------------|-------------|------------------------------------------------------|
|                      | • List      |                                                      |
| Quick Links          | • Search    | ump to Domain                                        |
| Last Login on: Sep 2 | • Add       | inter Domain Name or OrderID>                        |
| Billing Summary      | • Billing   | Select a Product ]                                   |
| Promotional Offe     | • Send Mail |                                                      |
|                      | Announcem   | nents ump to Renewal Management                      |
|                      |             | ÷                                                    |
|                      |             | Create a New Customer Accou                          |
|                      |             | Note : All Fields marked with * are com              |
| any Name:*           |             |                                                      |

| Note : All Fields marked | d with * are compulsory |
|--------------------------|-------------------------|
| ompany Name:*            |                         |
| ontact Person:*          |                         |
| ddress1:*                | Abc                     |
| ldress2:                 |                         |
| ldress3:                 |                         |
| ty:*                     |                         |

Information

Your Customer Signup Process is now complete. You will receive instructions via email on how you can use your Customer Account.

Your Customer Id is 7123931

<u>Click here</u> to login to your Customer Control Panel now >>

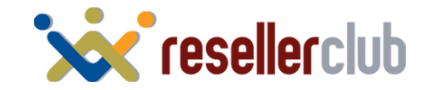

## **Purchase process**

### Purchase a hosting package

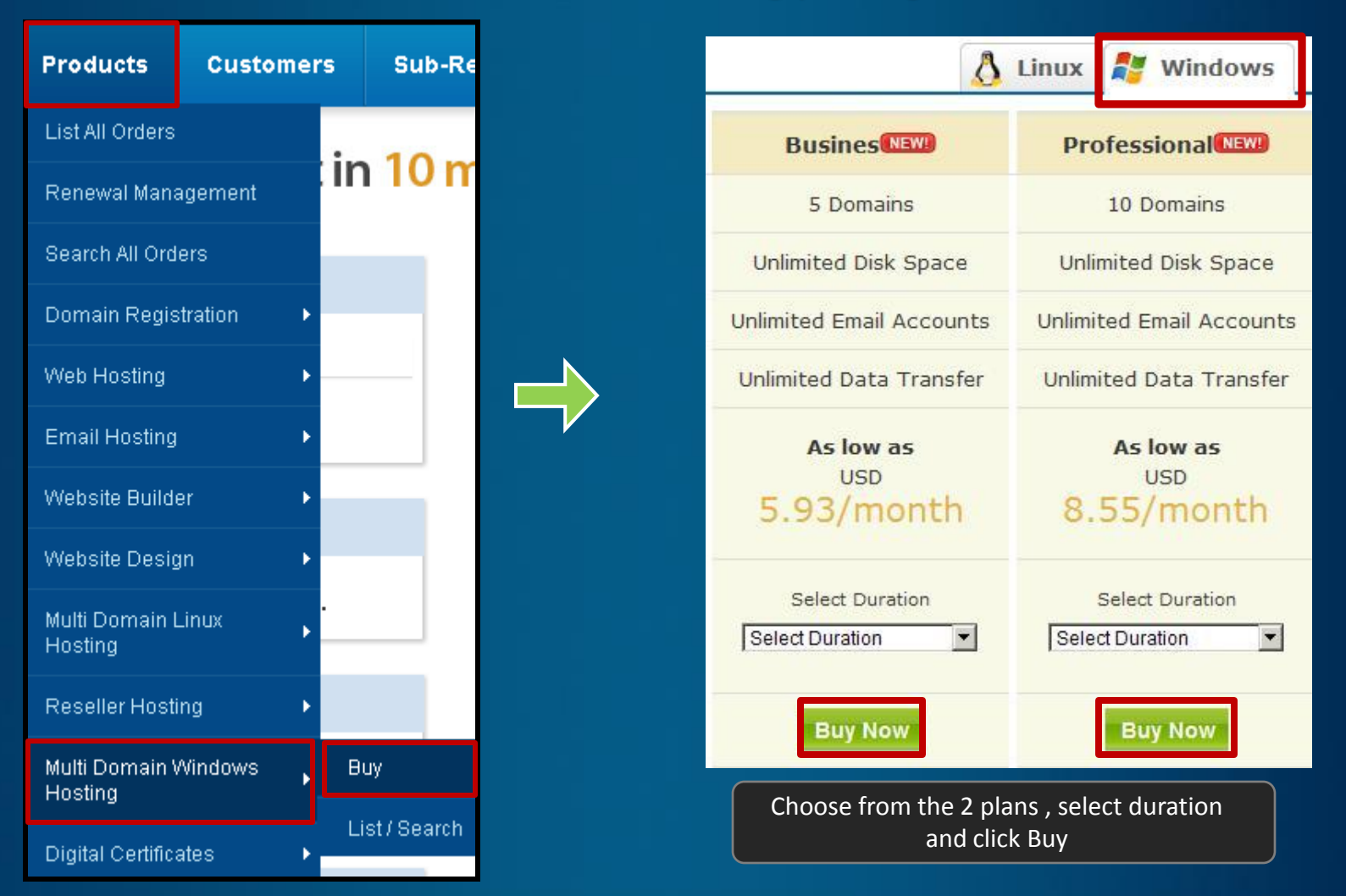

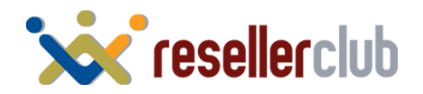

# **Purchase process**

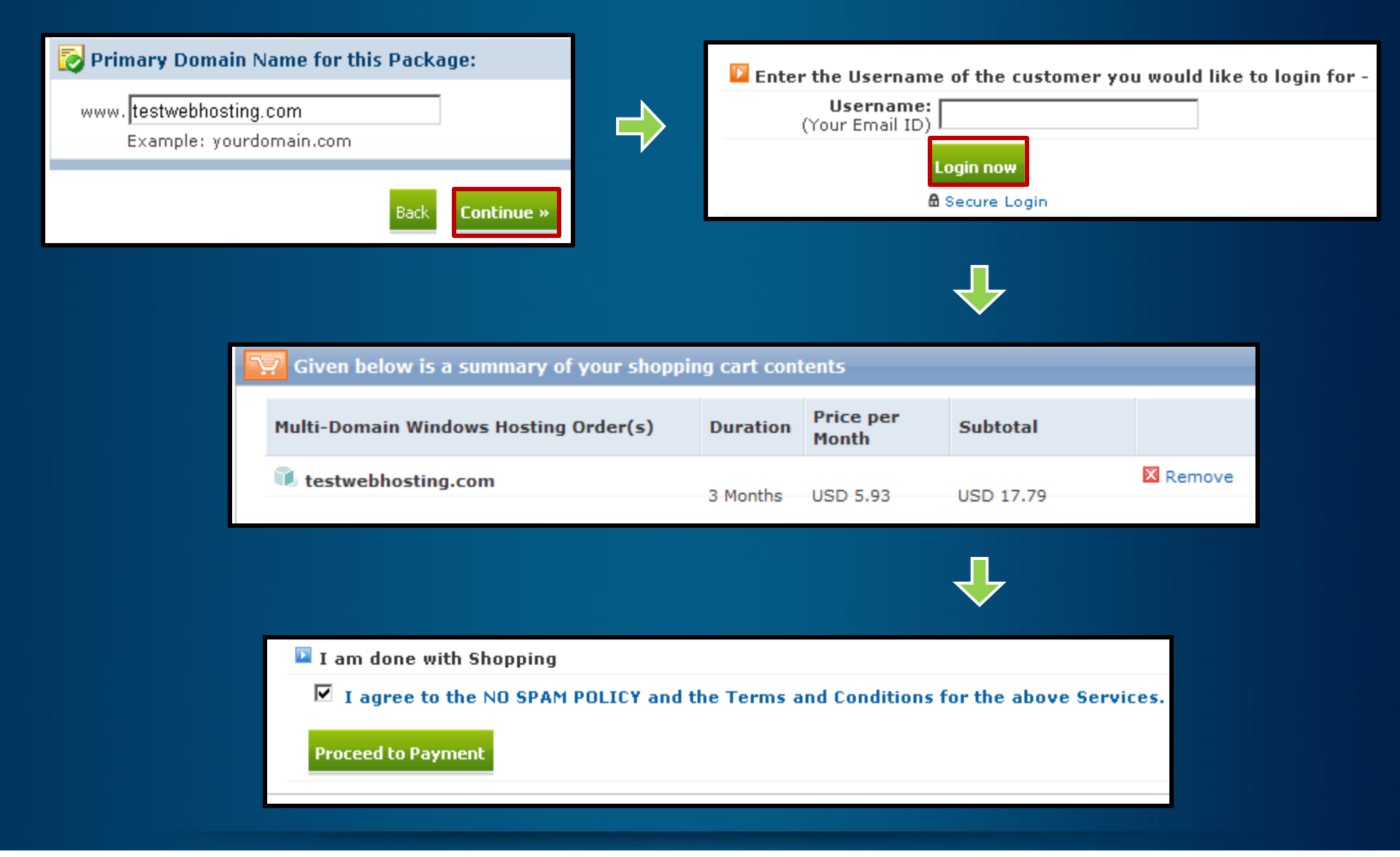

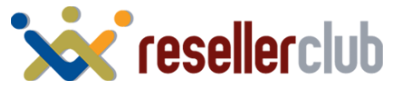

## **Purchase process**

#### Activate your order

#### Payment Options

#### **Execute Without Payment**

You can choose to execute the above set of Requests without receiving payment for the same You have the following two options.

• Execute the request(s), but keep the Invoice(s) as it is. That way your Customer can pay for these Invoice(s) later.

C Execute the request(s), but **cancel the Invoice(s)**. That way your Customer will not have to Pay for these Invoice(s) at all. The associated action(s) will be executed and invoice(s) will be reversed by raising appropriate Credit Note(s).

IMP Note: Clicking on the above link will execute all associated actions instantly. There may be no way to reverse these executed actions.

Execute the above Requests without receiving a Payment

Select Execute the request (s) but: **Keep the Invoice** – if you wish to remind your customer that he/she needs to pay you **Cancel the Invoice**– If you have purchased the package for yourself.

| 7 | 🤁 Given below is a summary of your C    | Orders   |                                                                                |                                                                                                    |
|---|-----------------------------------------|----------|--------------------------------------------------------------------------------|----------------------------------------------------------------------------------------------------|
|   | Hosting Order(s)                        | OrderId  | Description                                                                    | Status                                                                                                    |
|   | n<br>testwebhosting.com.onlyfordemo.com | 38092031 | Addition of Starter for<br>testwebhosting.com.onlyfordemo.com for<br>12 months | Your Order will be<br>processed by our<br>automatic<br>provisioning<br>system in the<br>next 5-10<br>minutes. |

Your order is now executed

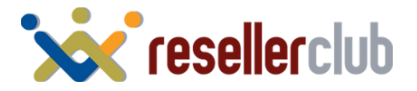

# **Purchase process (when customer buys directly)**

#### Activate your order

| Login/Create Account                                                                                                    |                                                                                                    |
|----------------------------------------------------------------------------------------------------|----------------------------------------------------------------------------------------------------|
| Dear Customer, Please take a moment to login to your existing Customer account or create a new Customer account with us - |                                                                                                    |
| Do you have an existing account with us? Username: (Email ID) Password: togin now + Forgot your pessword?                 |                                                                                                    |
| Secure Login  If you do not have an existing Customer Account with us fill in the form below -                            |                                                                                                    |
| New Customer Form                                                                                                    | Customer directly comes to your supersite and                                                                                          |
| Company Name: * (Please Enter N/A if not applicable)                                                                      | either logs in or creates a new account                                                                                                |
| Contact Person Name: *                                                                                                    |                                                                                                    |
| $\downarrow$                                                                                                    |                                                                                                    |
| Payment Options                                                                                                    |                                                                                                    |
| Online Payment                                                                                                    |                                                                                                    |
| You can pay for the above Order(s) online using the options available in the                                              | e dropdown below. He can then buy any product and then<br>proceed to payment. You can integrate<br>various payment gateways to collect |
| INR-HDFC VISA & MC 🔽 Continue                                                                                             | online payment from your customers.                                                                                                    |
| Pay from your Advance Account balance                                                                                     |                                                                                                    |

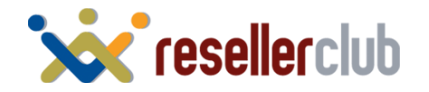

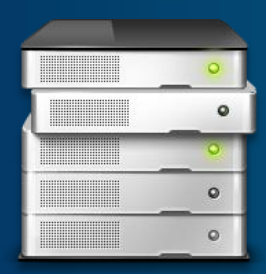

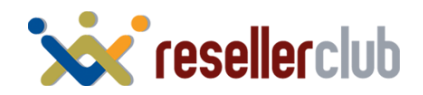

### Access your Plesk Panel

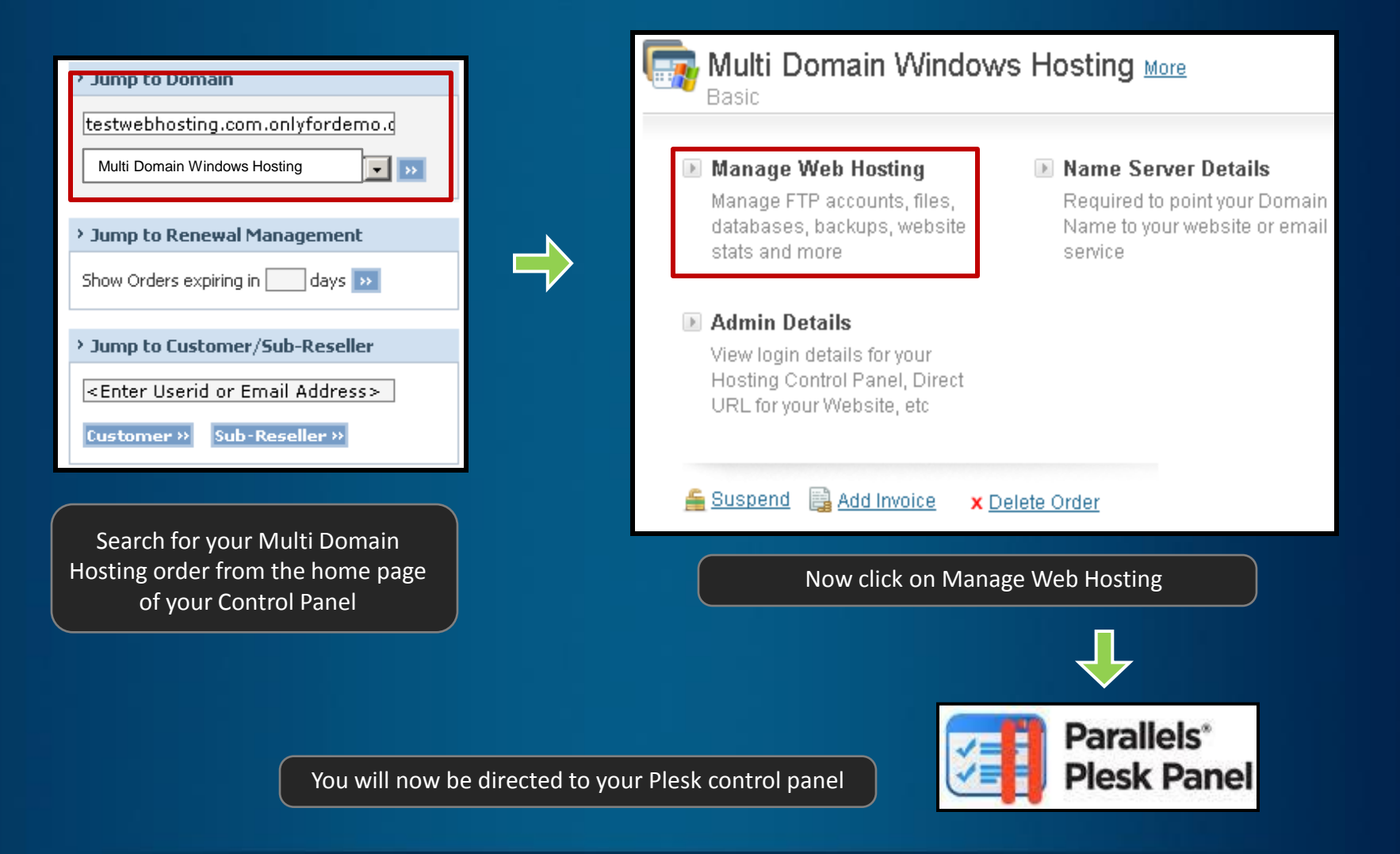

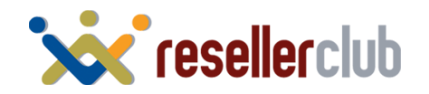

### Add on domains

Websites & Domains

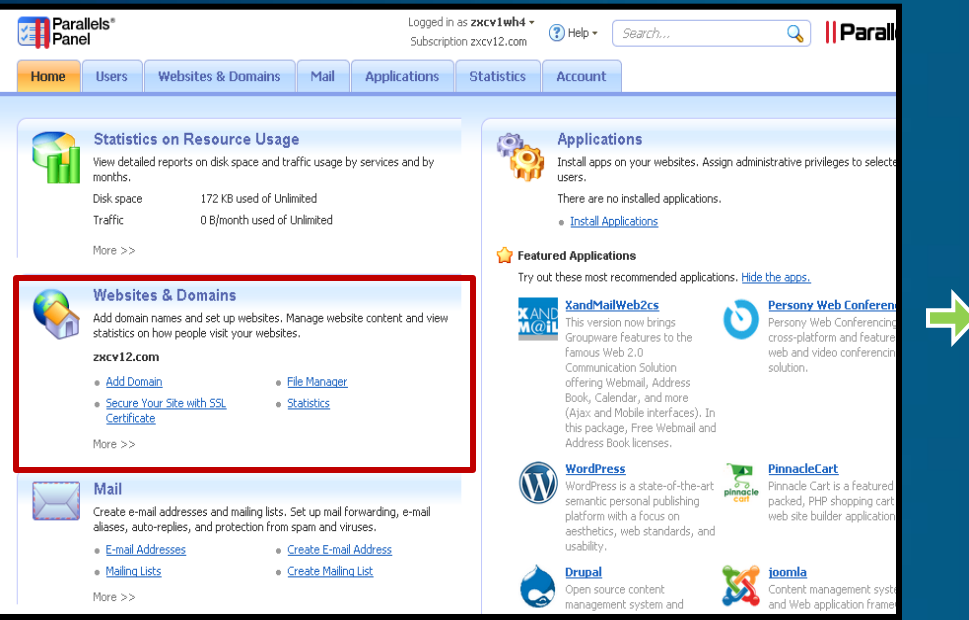

To add more domains on this package, click on Websites and Domains

#### This is where you set up and manage websites. If you have several subscriptions associated with your account, then you subscription at the top of the screen. Note that you can host a number of websites under a single subscription, so there is Applications File Manager Install and manage web apps on your websites. Upload new files and work with current files and Forums, photo galleries, collaboration tools, and directories of your websites. many more installed in several clicks. **DNS Settings** FTP Access Set up access to files of your websites over FTP Manage DNS zones for your domain names. 3 protocol. Web Hosting Access **Backup Manager** 🔁 Back up and restore your domains, including IP Address: 208.91.199.15 settings and content of websites and mail Change settings of the system user account used for remote access to Panel over SSH or RDP and accounts. working with files and folders in File Manager. Show Advanced Operations A website is a collection of related web pages, images, videos, and other files that are accessible by a common domain nan website hosting settings, open a website directory in file manager, view statistics on website visits, install an SSL certificate ᠻ Add New Domain 💖 Add New Subdomain 🛛 🔿 Add New Domain Alias 🛛 🔀 Remove Click on Add New Domain

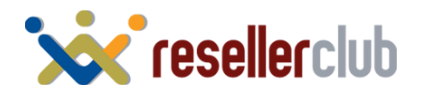

### Add on domains

#### Adding New Domain Name

You can host a website on this server, set up web forwarding to another website, or just set up a domain DNS zone if you want to have only e-mail addresses und

Domain name \*

test.com

Domain name is the website's Internet address. It is a combination of words separated with dots, for example, mycompa registered by domain name registrars and hosting providers.

#### DNS Settings

DNS server associates the domain name with a website, mail server, or other services offered with this subscription. If you select the recommended option, we wil and the services will become available under the domain name shortly after you perform minor amendments at your domain name registrar's site. Learn More.

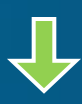

Information: The domain test.com was successfully created.

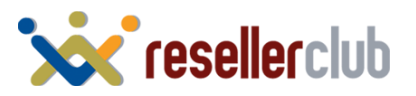

#### Change Name servers

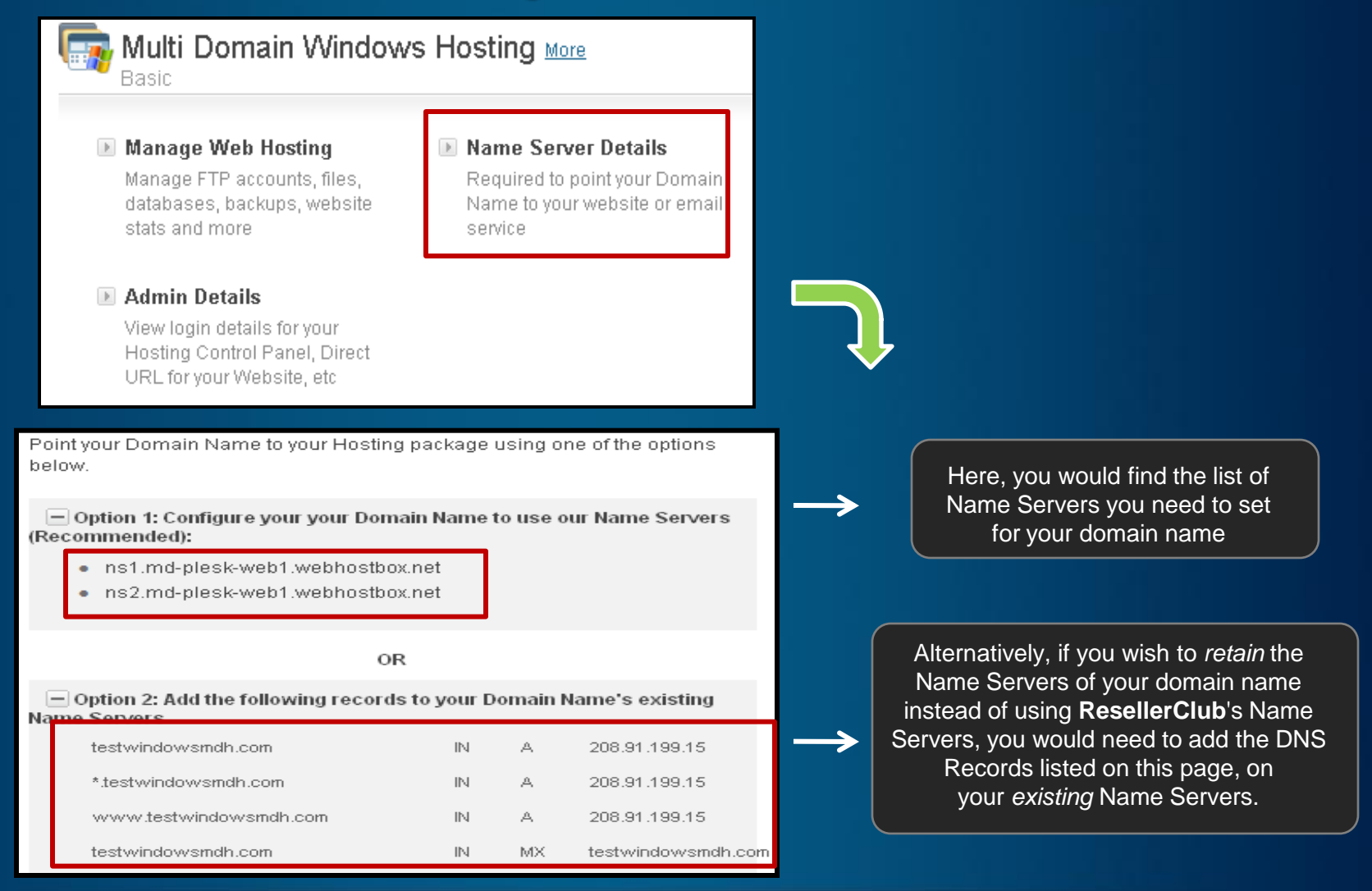

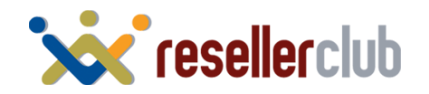

# **Help Guides**

**Web Hosting Service Guide:** To help you with Upgrading, Downgrading, Renewing, Deleting, Moving etc

http://manage.resellerclub.com/kb/answer/1390

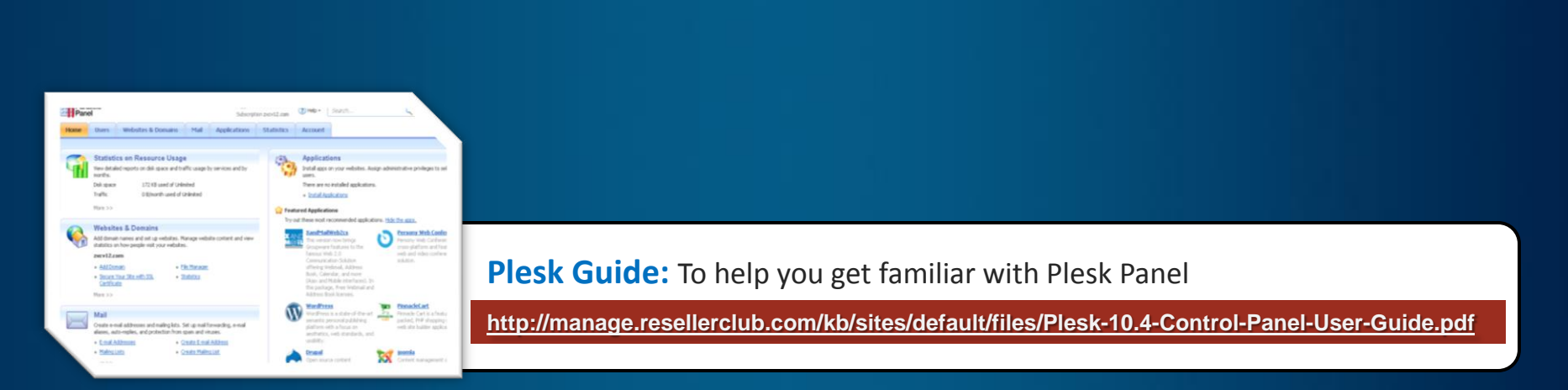

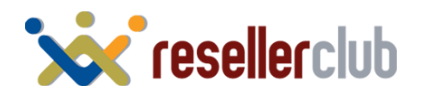

## **Contact Us**

We are just a phone call away!

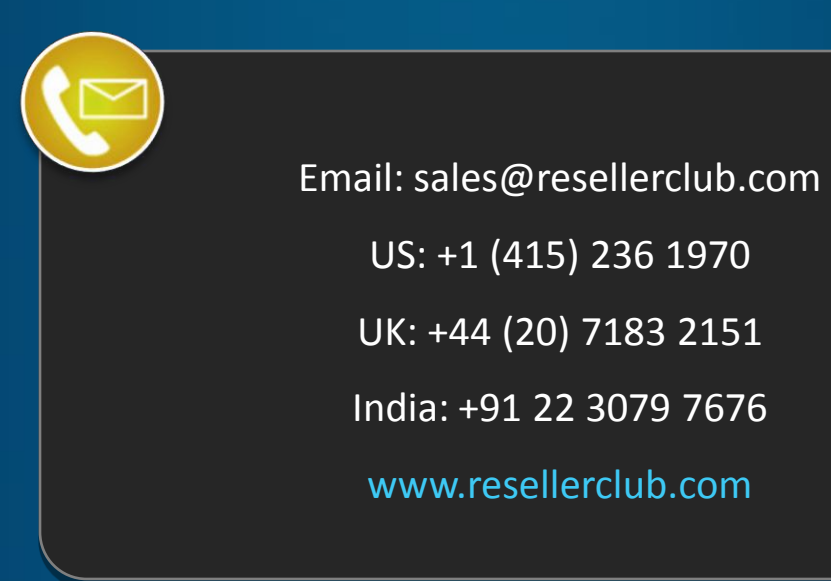

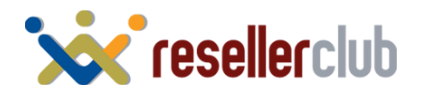